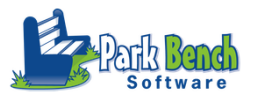

## ParkBench Version 3.1 - Gray Boxes – Disabling Scores

For years, we've had to create boxes to cover specific standards that were not assessed in a given term. To say the least- it was tedious work to align a box within a standard term grid! NOW it's so so much easier

thanks to the new features of Version 3.1

Once you select your standards and mark the standards which are headers on the ROWS/STANDARD TAB

| •        | E                                                  | dit Standa | ards Grid    |                     |             |                  |                      |
|----------|----------------------------------------------------|------------|--------------|---------------------|-------------|------------------|----------------------|
|          | Rows / Standards Columns                           | Disabl     | ed Scores    | Customization       | / Preview   |                  |                      |
|          |                                                    |            |              |                     |             | - Custom (leave  | blank for default) - |
| Type     | Details                                            |            | As Heading   | With Terms          | Height (in) | Top Padding (in) | Bottom Padding (in)  |
| Standard | [SOC.3] Social Studies                             |            | $\checkmark$ | <ul><li>✓</li></ul> | 0.218       |                  |                      |
| Standard | [SS.3.H.1] History                                 |            |              |                     | 0.218       |                  |                      |
| Standard | [SS.3.H.1.2] 3.H.1.2 Analyze the impact of diver-  | se histo   |              |                     | 0.19        |                  |                      |
| Standard | [SS.3.G.1] Geography and Environmental Literacy    | y          |              |                     | 0.218       |                  |                      |
| Standard | [SS.3.G.1.2] 3.G.1.2 Compare the human and ph      | ysical c   |              |                     | 0.19        |                  |                      |
| Standard | [SS.3.E.1] Economics and Financial Literacy        |            |              |                     | 0.218       |                  |                      |
| Standard | [SS.3.E.1.2] 3.E.1.2 Explain how regions/natural   | resourc    |              |                     | 0.19        |                  |                      |
| Standard | [SS.3.E.2.1] 3.E.2.1 Explain why people become     | entrepr    |              |                     | 0.19        |                  |                      |
| Standard | [SS.3.E.2.2] 3.E.2.2 Examples of entrepreneursh    | ip in our  |              |                     | 0.19        |                  |                      |
| Standard | [SS.3.C&G.1] Civics and Governance                 |            |              |                     | 0.218       |                  |                      |
| Standard | [SS.3.C&G.1.3] 3.C&G.1.3 Understand 3 branche      | es of go   |              |                     | 0.33        |                  |                      |
| Standard | [SS.3.C.1] Culture                                 |            |              |                     | 0.218       |                  |                      |
| Standard | [SS.3.C.1.2] 3.C.1.2 Exemplify how groups show     | artistic   |              |                     | 0.19        |                  |                      |
| Standard | [SS.3.C.1.3] 3.C.1.3 Use non-fiction texts to expl | lore ho    |              |                     | 0.19        |                  |                      |

You move to the new feature tab – called Disabled Scores. ParkBench Visual PST 3.1 knows enough NOT to list the headers that you previously selected (above) and only list the standards and terms. You simple check the boxes that you want disabled and a GRAY BOX\*\* (perfectly sized) will appear.

| Rows / Standards       Columns       Disabled Scores       Customization / Preview         Standard       Q1       Q2       Q3       Q4         [SS.3.H.1.2]       3.H.1.2 Analyze the impact of diverse historical figures       Q       Q       Q       Q         [SS.3.G.1.2]       3.G.1.2 Compare the human and physical characteristics of places.       Q       Q       Q       Q         [SS.3.E.1.2]       3.E.1.2 Explain how regions/natural resources influence development       Q       Q       Q       Q         [SS.3.E.2.1]       3.E.2.1 Explain how regions/natural resources influence development       Q       Q       Q       Q       Q         [SS.3.E.2.1]       3.E.2.1 Explain why people become entrepreneurs.       Q       Q                                                                                                    |                                                                                                    |                                                                                                    |                                                                   |                                             |                                                                                                   |                                                                |                                                                                                    |                        |
|----------------------------------------------------------------------------------------------------|----------------------------------------------------------------------------------------------------|----------------------------------------------------------------------------------------------------|-------------------------------------------------------------------|---------------------------------------------|---------------------------------------------------------------------------------------------------|----------------------------------------------------------------|----------------------------------------------------------------------------------------------------|------------------------|
| StandardQ1Q2Q3Q4[SS.3.H.1.2] 3.H.1.2 Analyze the impact of diverse historical figuresImage: Compare the human and physical characteristics of places.Image: Compare the human and physical characteristics of places.Image: Compare the human and physical characteristics of |                                                                                                    | Rows / Standards                                                                                                    | Columns                                                           | Disabled Scores                             | Customizatio                                                                                      | on / Preview                                                   |                                                                                                    |                        |
| [SS.3.C.1.2] 3.C.1.2 Exemplify now groups snow artistic expression in communities                                                                                                    | Standard<br>[SS.3.H.1.2] 3.H.1.2 Analyze the impact of<br>[SS.3.G.1.2] 3.G.1.2 Compare the human a<br>[SS.3.E.1.2] 3.E.1.2 Explain how regions/m<br>[SS.3.E.2.1] 3.E.2.1 Explain why people be<br>[SS.3.E.2.2] 3.E.2.2 Examples of entreprer<br>[SS.3.C&G.1.3] 3.C&G.1.3 Understand 3 b<br>[SS.3.C.1.2] 3.C.1.2 Exemplify how groups<br>[SO.3.C.1.2] 3.C.1.2 Exemplify how groups | f diverse historical figu<br>and physical character<br>atural resources influe<br>ecome entrepreneurs.<br>eurship in our state.<br>ranches of governmer<br>s show artistic express | ires<br>istics of pla<br>nce develo<br>nt, emphasi<br>ion in comr | ces.<br>pment<br>s on local gov<br>nunities | Q1<br>2<br>2<br>2<br>2<br>2<br>2<br>2<br>2<br>2<br>2<br>2<br>2<br>2<br>2<br>2<br>2<br>2<br>2<br>2 | Q2<br>()<br>()<br>()<br>()<br>()<br>()<br>()<br>()<br>()<br>() | Q3<br><br> | Q4<br><br><br><br><br> |

Once you are done – the shaded boxes will appear on the Customization/Preview page. You can match the color of your headers by selecting the Bobc Silver style as the default Disabled Cell Fill Color is Silver!

|                                                      |                  | Edit                                                             | Standards | Grid                                                                                                    |                                                            |    |    |    |    |
|------------------------------------------------------|------------------|------------------------------------------------------------------|-----------|----------------------------------------------------------------------------------------------------|------------------------------------------------------------|----|----|----|----|
|                                                      | Rows / Standards | Nows / Standards Columns Disabled Scores Customization / Preview |           |                                                                                                    |                                                            |    |    |    |    |
| Style                                                |                  |                                                                  | P         | review                                                                                                    |                                                            |    |    |    |    |
| Change Style: BobC Silver                            |                  |                                                                  | •         | Social Stu                                                                                                    | ıdies                                                      | Q1 | Q2 | Q3 | Q4 |
| Style Action: (Choose action) 🖵                      |                  |                                                                  |           | History           3.H.1.2 Analyze the impact of diverse historical figures           Geography and Environmental Literacy |                                                            |    |    |    |    |
|                                                      |                  |                                                                  |           |                                                                                                    |                                                            |    | Q2 | Q3 | Q4 |
| Heading Davie                                        |                  |                                                                  |           | 3.G.1.2 Co                                                                                                    | mpare the human and physical characteristics of places.    | #  | 01 | 01 |    |
| Heading Rows                                         |                  |                                                                  | _         | 3.E.1.2 Exp                                                                                                    | es and Financial Literacy                                  | QI | Q2 | Q3 | Q4 |
|                                                      |                  | _                                                                |           | 3.E.2.1 Exp                                                                                                    | plain why people become entrepreneurs.                     |    |    |    |    |
| (Default) 10 V B / U Text Line Height: 11            |                  |                                                                  |           | 3.E.2.2 Examples of entrepreneurship in our state.                                                                        |                                                            |    |    | #  |    |
|                                                      |                  |                                                                  | _         | Civics and                                                                                                    | d Governance                                               | Q1 | Q2 | Q3 | Q4 |
| Text Color: Line Width: 1 Line Color: Fill -> Color: |                  |                                                                  |           | <ol> <li>C&amp;G.1.3 Understand 3 branches of government, emphasis on local<br/>gov</li> </ol>                            |                                                            |    |    |    | ,  |
|                                                      |                  |                                                                  |           | Culture                                                                                                    |                                                            | Q1 | Q2 | Q3 | Q4 |
|                                                      |                  |                                                                  |           | 3.C.1.2 Exe                                                                                                    | emplify how groups show artistic expression in communities |    |    | #  |    |
| Non-Heading Rows                                     |                  |                                                                  |           | 3.C.1.3 Use                                                                                                    | e non-fiction texts to explore how cultures borrow/share   |    | #  |    |    |

ENJOY!!